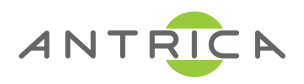

#### UAV Micro ANT-1772

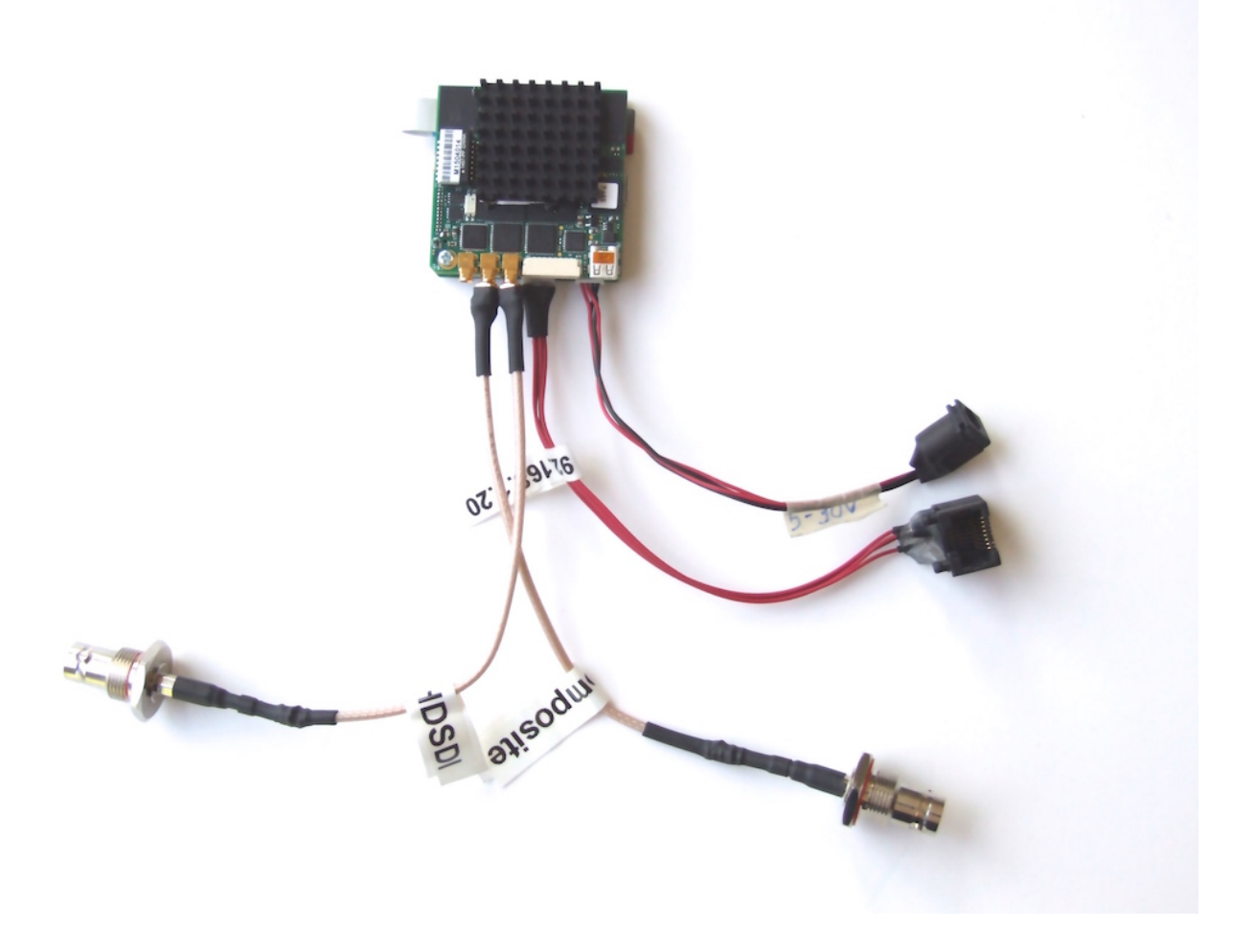

**Quick Start Guide** 

#### Demo Default Settings-Micro

- Micro ANT-1772 default 192.168.0.30
- SD2 is used for composite video
- HD1 is used for HD-SDI
- Mux1 : HDSDI MPEG TS 227.2.2.7 port 1234
  Udp://@227.2.2.7:1234
- Mux2 : SD MPEG TS 227.2.2.8 port 1235
  Udp://@227.2.2.8:1235
- Mux3: HDSDI- RTSP://192.168.0.30:554/mux3.sdp
- Mux4: SD RTSP://192.168.0.30:554/mux4.sdp

#### Components

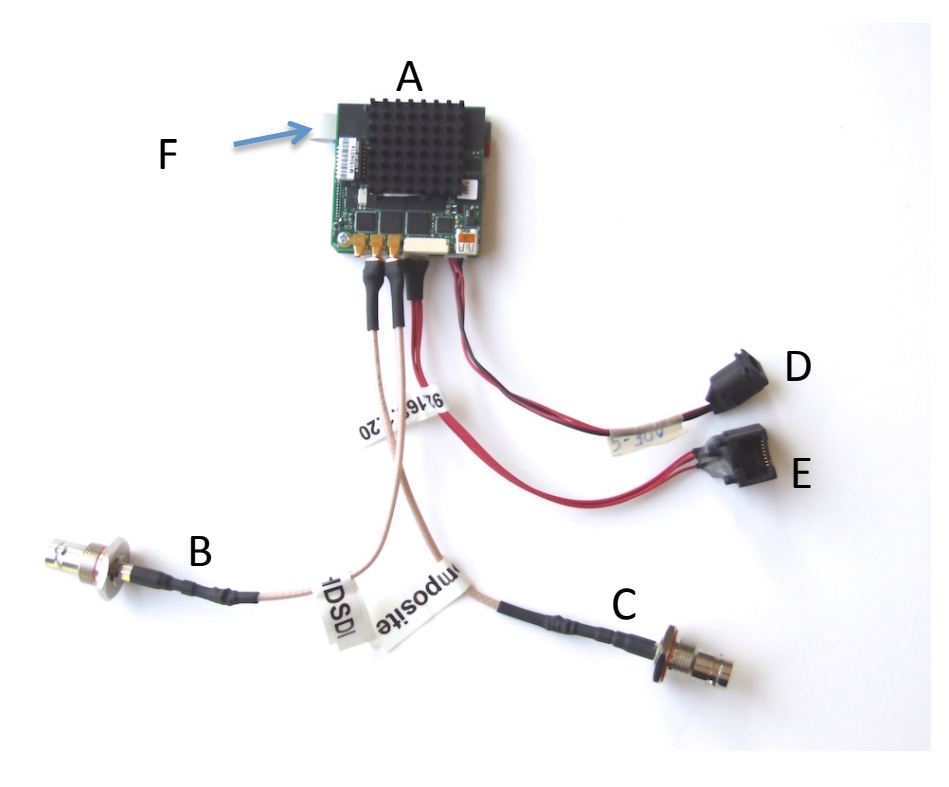

- A. Main PCB Encoder Decoder
- B. HDSDI input cable
- C. Composite input cable
- D. Power input 5-32 Volts
- E Ethernet RJ45 connector to PCB Molex
- F. Short cable to connect on board SD card holder to main PCB
- G. Optional extension cable and SD card holder available

## Using MARIS GUARD Software

Maris Guard software allows you to find the IP address of the board Change IP address settings upgrade the board Firmware. Maris Guard contains its own browser to change other settings on the board without the need for a third party browser.

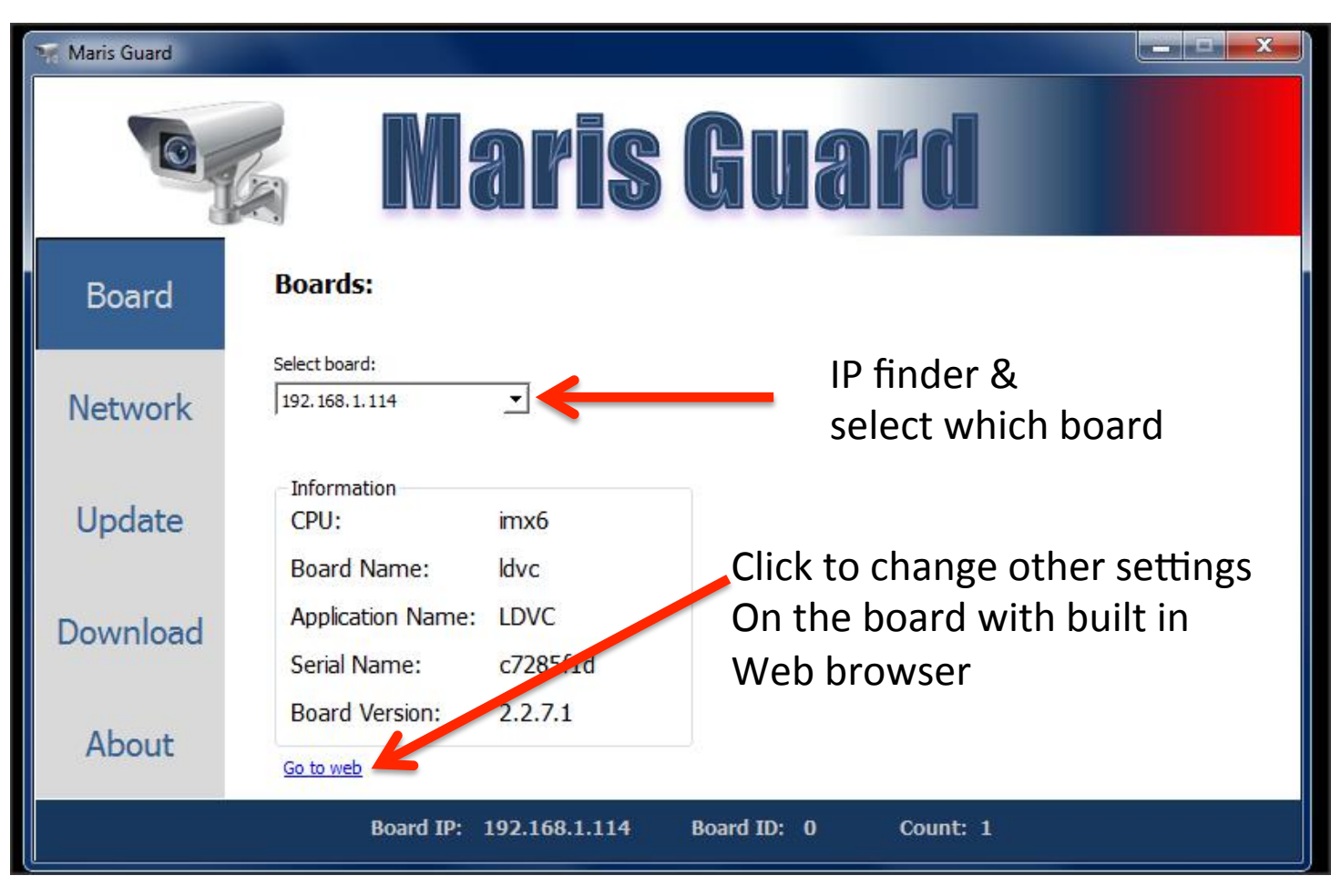

### Using MARIS GUARD Software-2

Network Tab allows DHCP or fixed Ip to be setup.

| Maris Guard |                    |                                |             |                       |
|-------------|--------------------|--------------------------------|-------------|-----------------------|
|             |                    | ar <mark>is</mark>             | Gua         | rd                    |
| Board       | Properties:        |                                | DI          | HCP or Fixed IP setup |
| Network     | Static IP          | 192.168.1.114                  |             |                       |
| Update      | Defualt Geteway:   | 255.255.255.0<br>192.168.1.114 |             |                       |
| Download    | MAC address: 0a:b) | 5:09:7e:21:ec                  | Click "Ol   | K" to save changes    |
| About       |                    |                                |             |                       |
|             | Board IP:          | 192.168.1.114                  | Board ID: 0 | Count: 1              |

### Using MARIS GUARD Software-2

UPDATE Tab allows firmware to be upgraded

| Maris Guard |                                                                                                    |  |  |  |  |  |  |  |  |  |
|-------------|----------------------------------------------------------------------------------------------------|--|--|--|--|--|--|--|--|--|
| Maris Guard |                                                                                                    |  |  |  |  |  |  |  |  |  |
| Board       | Update Board:                                                                                                    |  |  |  |  |  |  |  |  |  |
| Network     | PC Source Folder: Select firmware files<br>Select source Contact Antrica to upgrade                                                       |  |  |  |  |  |  |  |  |  |
| Update      | Update To upgrading.                                                                                                    |  |  |  |  |  |  |  |  |  |
| Download    | Note: Click on 'Select source' button to select source folder. The "Guard" send the files in the selected folder                          |  |  |  |  |  |  |  |  |  |
| About       | exactly in the structure in which they are arranged.<br>Click 'Update' to start update the files.<br>Click 'Reboot' to reboot the system. |  |  |  |  |  |  |  |  |  |
|             | Board IP: 192.168.1.114 Board ID: 0 Count: 1                                                                                              |  |  |  |  |  |  |  |  |  |

### Using MARIS GUARD Software-2

To Enable Browser click on Go To Web- See Web Setup User Manual

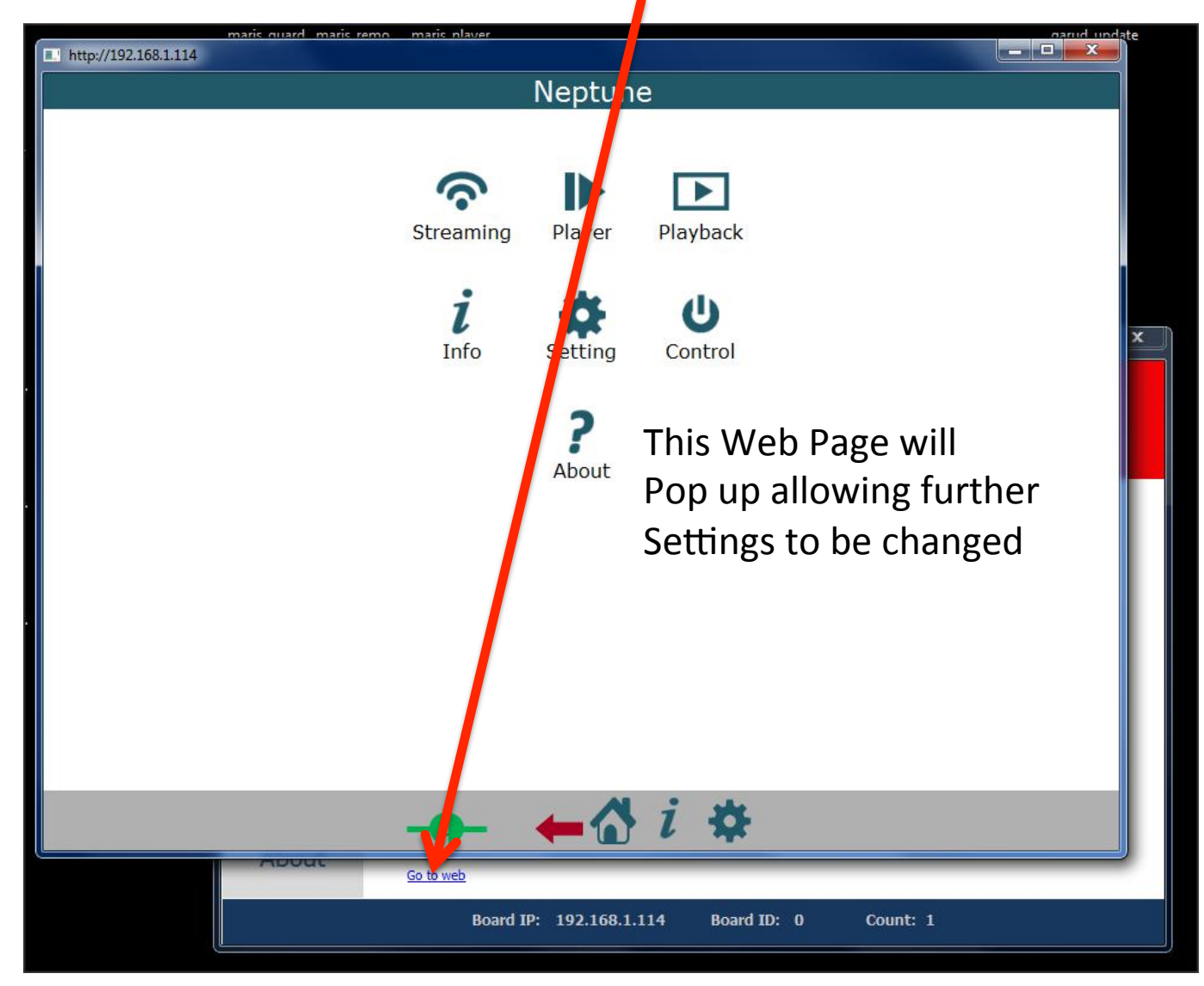

### Using the Web Page Info Button

To check the board video input status click here

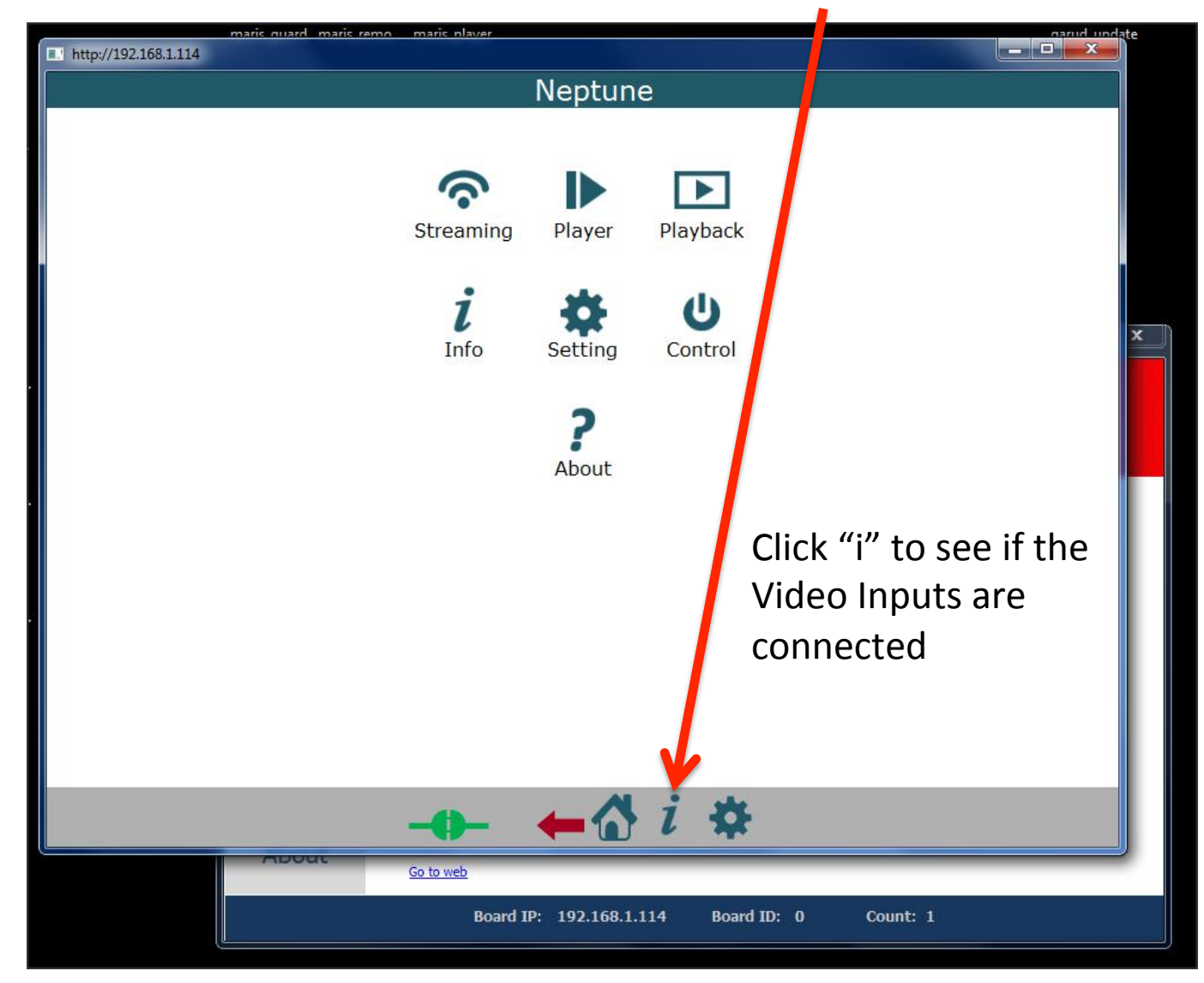

# The info "i" page

If this page is not showing video inputs are connected and locked You will need to setup the board to enable the correct inputs See the Web User manual for details.

| http://192.168.1.114  |                                                                                                    |                    |                 |      |            |        |   |  | x |
|-----------------------|----------------------------------------------------------------------------------------------------|--------------------|-----------------|------|------------|--------|---|--|---|
|                       |                                                                                                    |                    | I               | nfo  |            |        |   |  |   |
|                       |                                                                                                    |                    |                 |      |            |        |   |  |   |
| 4                     | System Info                                                                                                    |                    |                 |      |            |        |   |  |   |
| E<br>L                | Board                                                                                                    | L                  |                 |      |            |        |   |  |   |
| C<br>T<br>S           | <b>CPU</b><br>Type: IM<br>Number:<br>Speed: 8                                                                                                    | 1X6Q<br>4<br>300MH |                 |      |            |        |   |  |   |
| 5                     | SW Info                                                                                                    |                    |                 |      |            |        |   |  |   |
| E<br>I<br>F<br>I<br>N | Build Date: Sep 3 2014 15:03:24<br>libudvpdvr.so: 2.9.0.1<br>LDVC: 2.2.7.1<br>FPGA: Unknown<br>IP Address: 192.168.1.114<br>MAC Address: 0a:b5:09:7e:21:ec |                    |                 |      |            |        |   |  |   |
| 2                     | Camera                                                                                                    |                    |                 |      |            |        |   |  |   |
|                       | Name                                                                                                    | Status             | Resolu          | tion | Interlace  | d FP   | s |  |   |
|                       | SD1                                                                                                    | Not Exist          | Unknow          | /n   | Unknown    | 0      |   |  |   |
|                       | SD2                                                                                                    | Not Exist          | Unknow          | /n   | Unknown    | 0      |   |  |   |
|                       | SD3                                                                                                    | Not Exist          | Unknown         |      | Unknown    | 0      |   |  |   |
|                       | SD4                                                                                                    | Not Exist          | Unknown         |      | Unknown    | 0      |   |  |   |
|                       | HD1                                                                                                    | Not Exist          | Unknown         |      | Unknown    | 0      |   |  |   |
|                       | HD2                                                                                                    | Lock               | 1920X1080       |      | Noninterla | ced 30 |   |  |   |
|                       | SD5                                                                                                    | Not Exist          | Unknown         |      | Unknown    | 0      |   |  |   |
|                       | SD6                                                                                                    | Not Exist          | Unknown         |      | Unknown    | 0      |   |  |   |
|                       | SD7                                                                                                    | Not Exist          | Unknow          | /n   | Unknown    | 0      |   |  |   |
|                       | SD8                                                                                                    | Not Exist          | Unknow          | 'n   | Unknown    | 0      |   |  |   |
| 5                     | Storage                                                                                                    |                    |                 |      |            |        |   |  |   |
|                       | Storage Total                                                                                                    |                    | Size Used Space |      | Space      | Format |   |  |   |
| -                     | /sd1                                                                                                    | 0 MB               |                 | 0 MB | (0%)       | Fat    |   |  |   |
| 1                     | Temper                                                                                                    | ature              |                 |      |            |        |   |  |   |
| ć                     | 54                                                                                                    |                    |                 |      |            |        |   |  |   |
|                       |                                                                                                    |                    |                 | -    |            |        |   |  |   |
|                       |                                                                                                    | -0-                | -               | -6   | } i        | *      |   |  |   |
|                       |                                                                                                    |                    |                 |      |            |        |   |  |   |

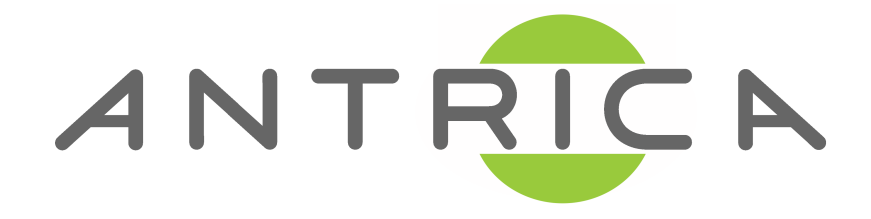

#### Support

This file plus user manuals Maris Guard and other Software is stored in a Cloud based folder

Please contact us for a link to these files

support@antrica.com +44 1628 626098 Quick Start Guide